## 登录阳光高考平台:

打开网址: https://bm.chsi.com.cn/,选择综合评价,点击进入。

| 前高校               | <b>侍</b> 殊类型招生信息服务 | 平台        |
|-------------------|--------------------|-----------|
| 在线考试系统            | 招生远程面试系统           | 艺术类招生报名系统 |
| <b>2★</b><br>强基计划 | 高校专项计划招生           | 综合评价      |

注册或登录考生本人学信网账号:

| 特殊类型招生报名平台 | 高校专项计划报名系统                 | 普页   帮助中心   学信机器人 |
|------------|----------------------------|-------------------|
|            |                            |                   |
|            | 登录<br>请使用学信网账号进行登录         |                   |
|            | <ol> <li>手机号/邮箱</li> </ol> |                   |
|            | ▲ 密码                       |                   |
|            | 辰                          |                   |
|            | 找回密码 注册                    |                   |

## 进入综合评价报名:

| 特 | 殊类型招生报名平 | 台 / 高校专项计 | 划报名系统           | X    | <u>30</u> , |
|---|----------|-----------|-----------------|------|-------------|
|   | 不不可能的。   | 综合评价      | <b>安</b><br>艺术类 | 保送生  |             |
|   | 进入报名     | 进入报名      | 进入报名            | 进入报名 |             |

## 完善个人基本信息:

请按照特殊类型招生报名平台要求,完善个人基本信息:

1、选考科目将影响您可以填报的专业,请按真实情况选择科目,成绩项可填0或者无或者任意一次考试成绩。

2、我校未强制要求提供成绩信息、综合信息、模考成绩、单科排名、推荐人信息。

| 特殊类型招生                                                          | 生报名平台 综合评价 其他招生类型 > 用户中心 退出                                                                                                    |
|-----------------------------------------------------------------|----------------------------------------------------------------------------------------------------|
| <ul> <li>▶ 报名须知</li> <li>▶ 确认身份</li> <li>&gt; 填服个人信息</li> </ul> | <ol> <li>报名前请仔细查看 报名系统使用说明、常见问题、相关学校的招生简章和 已发布的信息;</li> <li>、填报志愿完成后,志愿学校可能会发送消息或短信给您,请注意查看"我的消息"栏目,并确保手机号可用;</li> <li>、请确保所填信息及上传材料的真实性,如有不实,将会影响您的报名;</li> </ol> |
| • 基本信息<br>• 个人照片                                                | ⑦ 建议使用最新版本的浏览器进行报名: IE10+、Firefox(下载)、Chrome(下载)。                                                                                                    |
| • 中学信息<br>• 成绩信息                                                |                                                                                                    |
| <ul> <li>选考科目成绩</li> <li>综合信息</li> <li>- 변本式体</li> </ul>        |                                                                                                    |
| <ul> <li>使考加绩</li> <li>单科排名</li> <li>推荐人信息</li> </ul>           |                                                                                                    |
| <ul> <li>・ 模考成绩</li> <li>・ 単科排名</li> <li>・ 推荐人信息</li> </ul>     |                                                                                                    |

### 添加志愿:

在左侧导航栏的志愿管理栏目中,点击添加志愿。

| > 报名须知   | 首页 > 志愿管理                                                                                                    |
|----------|----------------------------------------------------------------------------------------------------|
| > 确认身份   | () 说明                                                                                                    |
| > 填报个人信息 | <ol> <li>清注意各高校各报名类型的报名时间,您需要在志愿高校的报名时间内填报、确认志愿并上传签字盖章后的申请表。</li> <li>7 对于,"结认去材料"的古庙,你要要在高校能会的新正时间前面新确认古愿并面积全式上传签字盖章后的申请表。</li> </ol> |
| • 基本信息   | 2.73] 特别为初科 印心格,总需要任间没有足的威卫切问前里到朝外心路行重新完成上现立于量早后的中间表。<br>3. 您可以随时取消"待确认"、"待补充材料"和"报名未成功"的志愿,但对于已确认且未被审核的志愿,只能在高                        |
| • 个人照片   | 校的规定时间内取消志愿。不能取消已审核的志愿。                                                                                                    |
| • 中学信息   | A WILLE                                                                                                    |
| • 成绩信息   | 「自んの」と言語                                                                                                    |
| • 选考科目成绩 | 添加志愿                                                                                                    |
| • 综合信息   |                                                                                                    |
| • 模考成绩   |                                                                                                    |
| • 单科排名   |                                                                                                    |
| • 推荐人信息  |                                                                                                    |
| > 志愿管理   |                                                                                                    |
| ▶ 我的消息   |                                                                                                    |
| > 在线反馈   |                                                                                                    |
|          |                                                                                                    |
|          | -                                                                                                    |

选择高校:

| > 报名:<br>> 确认 | <u>愛知</u><br>身份   | 首页 > 志愿管理 > 添加式<br>添加志愿 (* 为必填项) |                       |                |                |   |
|---------------|-------------------|----------------------------------|-----------------------|----------------|----------------|---|
|               |                   | 招生类型:                            | 综合评价                  |                |                |   |
|               | ā.B.              | * 选择填报学校:                        |                       |                |                |   |
|               | 限片                |                                  |                       |                |                |   |
|               | 请选择学校             |                                  |                       |                |                | × |
|               | 直                 |                                  |                       |                |                |   |
|               | 东华大学              | 南京大学                             | 东南大学                  | 南京邮电大学         | 江苏大学           |   |
|               | 南京信息工程;<br>中国海洋大学 | 大学 南通大学<br>山东科技大学                | 南京中医药大学<br>中国石油大学(华东) | 浙江大学<br>青岛科技大学 | 山东大学<br>山东师范大学 |   |
|               | 山东财经大学            | 华南理工大学                           | 青岛大学                  | 扬州大学           | 中国科学院大学        |   |
|               | 哈尔滨上业大部           | 学(威海)                            |                       |                |                |   |
|               | 人信息               |                                  |                       |                |                |   |
|               |                   |                                  |                       |                |                |   |
|               | 10.00             |                                  |                       |                |                |   |

### 选择报名类型:

请首先阅读页面上提示的《填报说明》。

| > 报名须知                   | 首页 > 志愿管理 > 添加志 | 远愿                                                    |
|--------------------------|-----------------|-------------------------------------------------------|
| > 确认身份                   | 添加志愿(*为必填项)     |                                                       |
| > 填报个人信息                 | 招生类型:           | 综合评价                                                  |
| • 基本信息                   | *选择填报学校:        | 东南大学                                                  |
| • 个人照片                   |                 |                                                       |
| • 中学信息                   | *选择报名类型:        | ⑧ 综合评价招生 填报说明                                         |
| • 成绩信息                   |                 |                                                       |
| • 选考科目成绩                 |                 | 17、元汁県反支型急気度シーイ、販参 10 15、元件等「支型先前下り应支型気度シーイ、販参 10 15。 |
| <ul> <li>综合信息</li> </ul> |                 | 下一步                                                   |
| • 模考成绩                   |                 |                                                       |
| • 单科排名                   |                 |                                                       |
| • 推荐人信息                  |                 |                                                       |
| > 志愿管理                   |                 |                                                       |

### 选专业:

1、仅允许考生选择一个报名条件。

2、我校招生专业对选考科目有要求,再选科目没有化学的考生看不到相关专业。
 3、考生根据自己的首选科目填报历史类或物理类。考生还需要根据自己的选考科目和专业兴趣填报1个至10个专业志愿。

4、我校根据考生的学校测试成绩,分别以不超过各专业计划数的5倍(同分均入选)按照"分数优先"的原则确定各专业的入选考生名单。

5、报名结束后志愿不得修改,作为高考录取及安排专业依据。未按要求填写或 填写不规范的视作申请无效。

| * 您具备的报名条件: | 可填报专业依赖于报名条件,请先选择报名                        | 条件再选择报考专业                       |
|-------------|--------------------------------------------|---------------------------------|
|             | ✓ 综合素质优秀,学业成绩名列前茅                          |                                 |
|             | □ 综合素质优秀,基础字科拔尖                            |                                 |
|             | (1) 请选择1个报名条件                              |                                 |
|             | ① 1综合素质优秀,学业成绩名列前基 2.综合:                   | 素质优秀,基础学科拔尖(即高中阶段在数学、物理、化学、     |
|             | 生物学、信息学任一学科奥林匹克竞赛中获得省                      | 级赛区一等奖及以上奖项的理科考生。学科竞赛获奖者应在中<br> |
| 以物理类为例      | 国种胶膏少中种及中心网站(nttp://gs.cyscc.org           | //时公示名字内。)                      |
| * 专业:       | 选定报考专业之后,可通过右侧的箭头调整                        | 专业的次序。                          |
|             | 🔄 专业组02 - 工科试验班(智慧建造与智能交通                  | E) ↑ ↓                          |
|             | 🖪 专业组02 - 经济学类(数智经济与智能管理)                  | $\uparrow \downarrow$           |
|             | 📴 专业组02 - 计算机类                             | $\uparrow \downarrow$           |
|             | 📴 专业组02 - 工科试验班(智慧能源与电气工程                  | E) ↑↓                           |
|             | 🔄 专业组02 - 工科试验班(吴健雄班)                      | $\uparrow \downarrow$           |
|             | 📴 专业组02 - 建筑类                              | $\wedge \downarrow$             |
|             | 📴 专业组02 - 工科试验班(物质科学与生态)                   | $\uparrow \downarrow$           |
|             | ◙ 专业组02 - 工科试验班(智能制造与智能系統                  | ŧ) ↑↓                           |
|             | ■ 专业组02 - 生物医学工程类                          | $\uparrow \downarrow$           |
|             | 🔤 专业组02 - 集成电路设计与集成系统(后两组                  | 〒在元陽培养) ↑↓                      |
|             |                                            |                                 |
|             | 1、考生根据自己的首选科目填报历史类或物                       | 7理关。考生还需要根据自己的选考科目和专业兴趣填报1个至    |
|             | 10个专业志愿。2、我校根据考生的学校测试成                     | 绩,分别以不超过各专业计划数的5倍(同分均入选)按照      |
|             | 分数优先 的原则确定各专业的人选考生名单据。 未按要求填写或填写术或范的视作由请无效 | 。 3、 拔名结束后志愿个得修成,作为高考求取及女师专业依   |
|             |                                            |                                 |
|             | 专业组02                                      |                                 |
|             | ✔ 经济学类(数智经济与智能管理)                          | ✔ 建筑类                           |
|             | 🗹 工科试验班(智慧建造与智能交通)                         | ✔ 工科试验班(物质科学与生态)                |
|             | ✔ 工科试验班(智慧能源与电气工程)                         | ✔ 工科试验班(智能制造与智能系统)              |
|             | ✔ 工料減验班(吴健雄班)                              | ✔ 生物医学工程类                       |
|             | ☑ 计算机关                                     | ☑ 集成电路设计与集成系统(后两年在无锡培养)         |
| * 是否服从调剂:   | ○ <u>是</u>                                 |                                 |
|             | ⑦ 学校不允许调剂                                  |                                 |
|             | 下                                          |                                 |
|             |                                            |                                 |

# 上传附加材料:

考生按页面要求上传材料("证明材料说明"处如无特殊可不填)。有学科竞赛获奖的,可通过中国科协青少年科技中心网站查询获奖名单。

| ⑦ 东南大学(综合评f)                    | )招生) 需要您提供以下附加材料                                                                                                    |      |       |
|---------------------------------|----------------------------------------------------------------------------------------------------|------|-------|
| 名称                              | <sub>说明</sub> 请严格按格式要求填写                                                                                                    | 是否必填 | 操作    |
| 3月模考成绩(750分<br>制)               | 1.仅需填写分数,例如"600",请勿填写文字!                                                                                                    | 是    | 查看修改  |
| 3月模考全校排名/所<br>在科美总人数            | 1.讀填写所在科类的全校排名情况,按照"年级名次/所在科类年级总人数"的格<br>式填写,例如:10/1000。请勿填写文字!<br>2.所填数据须与《考生成绩信息及中学公示结果》表中一致。                                         | 是    | 查看修改  |
| 3月模考时间                          | 1.按照"年-月-日"格式填写,只填写第一门者试开始时间,无需填写考试区间,<br>例如:2025-03-19<br>2.所填数据须与《考生成绩信息及中学公示结果》表中一致。                                                 | 是    | 查看修改  |
| 5月模考 <mark>成绩(750分</mark><br>制) | 1.仅需填写分数,例如"600",请勿填写文字!                                                                                                    | 是    | 查看修改  |
| 5月模考全校排名/所<br>在科美总人数            | 1.请填写所在科类的全校排名情况,按照"年级名次/所在科类年级总人数"的格<br>式填写,例如:10/1000。请勿填写文字!<br>2.所填数据须与《考生成绩信息及中学公示结果》表中一致。                                         | 是    | 查看修改  |
| 5月模考时间                          | 1.按照"年-月-日"格式填写,只填写第一门考试开始时间,无需填写考试区间,<br>例如:2025-05-06<br>2.所填数据须与《考生成绩信息及中学公示结果》表中一致。                                                 | 是    | 查看修改  |
| 高中阶段获得的体现基<br>22学科拔尖的赛赛证书       | 1.要求高中阶段在数学、物理、化学、生物学、信息学任一学科奥林匹克竞赛中获<br>得省级赛区一等奖及以上的奖项。学科竞赛获奖者应在中国科协青少年科技中心网<br>站(http://gs.cyscc.org/)的公示名单内。<br>2.上传图片务必完整清晰,否则报名无效。 | 否    | 添加    |
| 申请表及中学公示结果<br>是否已上传             | 1.此处无须上传,在中学公示期结束后务必在报名系统"上传申请表"处与盔字盖<br>章的申请表一并上传。<br>2.两表均需中学负责人盔字、中学加盖公章。                                                            | 是    | 查看修改  |
| 有效期内身份证(正反                      | 上传图片名心宗影清晰 否则将夕天效                                                                                                    | e.   | 查看 修改 |

# 综合信息:

我校综合评价招生不强制要求考生提供社会活动与获奖记录相关信息。

| 重要提醒:        |                                        |
|--------------|----------------------------------------|
| 1.论文和专利不得作为目 | 申报材料上传。                                |
| 2.符合报名要求的获奖证 | E书务必在我校附加材料中指定位量上传,我校将会从附加材料中审核相关获奖信息。 |
|              | 高中期间参与的社会活动                            |
|              | 尚未添加社会活动                               |
|              | + 添加社会活动                               |
|              | 高中期间的获奖记录                              |
|              | 尚未添加获奖记录                               |
|              | + 添加获奖记录                               |
|              | 下一步                                    |

#### 预览申请表:

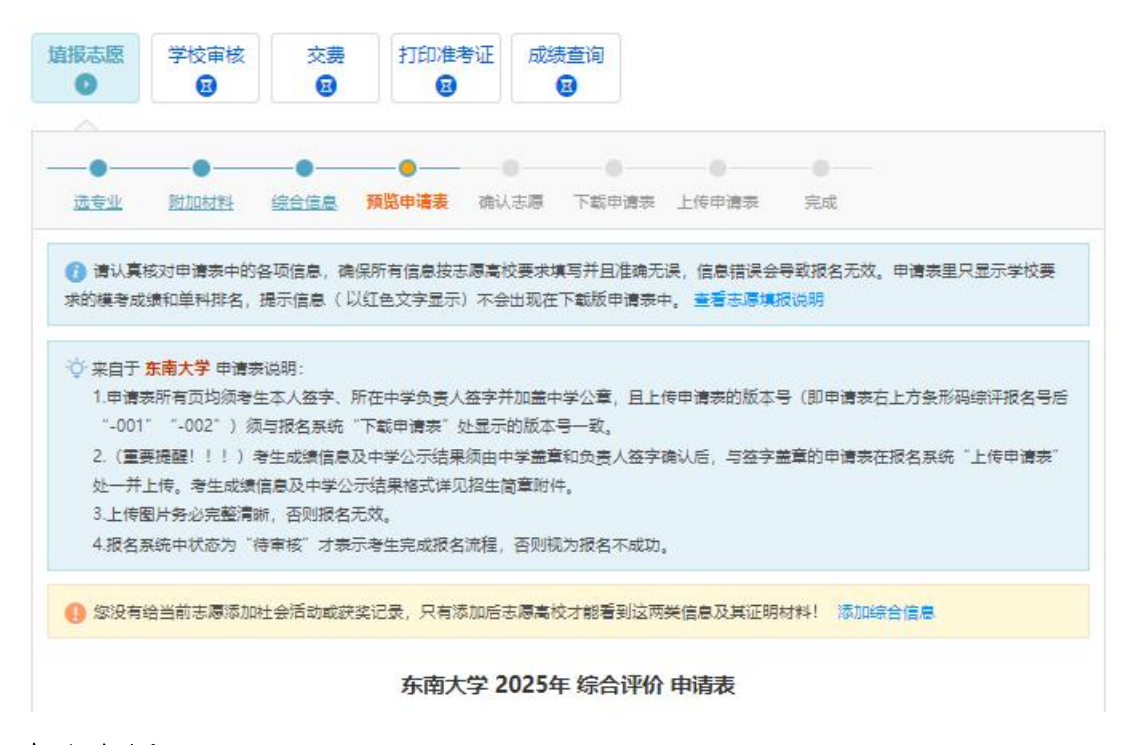

#### 确认志愿:

1、需要在报名时间内确认志愿,过期将不允许确认志愿,未确认的志愿视为未 报名。

 志愿一旦确认成功,该志愿的所有信息将不能再修改,也不能为该志愿重新 生成申请表,请在确认之前核实志愿和信息表内容无误。

3、在报名截止时间之前,考生可通过取消报名来解除志愿已确认的状态,请慎重操作,以免错过报名截止时间。

| 读 来自于 东南大学 的确认志愿说明:<br>请仔细核对报名信息。 |                  |
|-----------------------------------|------------------|
|                                   | ☑ 我已了解并已核实所有信息无误 |
|                                   | 确认志愿             |

#### 下载打印申请表:

志愿确认成功后,系统会为您生成 PDF 版申请表。请打印申请表,所有页均须考 生本人签字、所在中学负责人签字并加盖中学公章;其中,"附加要求"所填信 息须与中学公示结果一致。

| 3月模考全校排名/所在科英尼人数         |                 |
|--------------------------|-----------------|
| 3月模考成绩(750分制)            |                 |
| 3月模考时间                   |                 |
| 5月模考全校排名/所在科美总人数         | 1000 I          |
| 5月模考成绩(750分制)            |                 |
| 5月模考时间                   |                 |
| 有效期内身份证(正反面)             | 材料已上传           |
| 申请表及中学公示结果均需上传           | 已知晓             |
| 高中阶段获得的体现基础学科拔尖的赛事证<br>书 | 材料未上传 (此项为非必填项) |
|                          |                 |

## 上传申请表和中学公示结果:

1、上传申请表的版本号(即申请表右上方条形码综评报名号后 "001" "002") 须与报名系统 "下载申请表" 处显示的版本号一致。

2、中学公示结果扫描件或照片:中学按照简章附件2模板对考生信息和模考成 绩进行公示。公示结果须经中学负责人签字并加盖公章后,由考生本人与签字盖 章的申请表在同一处一并上传。未提交公示结果或未签字盖章为无效申请。

| * 申请表版本号:                                                                                                    | 使用最新申请表的版本号(001)<br>您要上传的申请表编号的后三位                                                                                                    | ★ #2016年#▲自主振生申求表示例<br>******<br>############################## |
|----------------------------------------------------------------------------------------------------|----------------------------------------------------------------------------------------------------|-----------------------------------------------------------------|
|                                                                                                    | 保存申请表版本号                                                                                                    | 74,94 (01-22/5)<br>1/98622152 84.828 (Photos)<br>8.8 2.8        |
|                                                                                                    |                                                                                                    |                                                                 |
| 来自于 东南大学 的申                                                                                                    | 春表说明:<br>1本人效率 所在由受免费人效率并加美由受公费 日                                                                                                    | ト住用演奏的版大号(町用演奏方ト古名形現金運搬を多                                       |
| 来自于 <b>东南大学</b> 的时<br>1.申请表所有页均须考<br>"-001""-002")                                                                               | 曹表说明:<br>主本人签字、所在中学负责人签字并加盖中学公章,且<br>注报名系统"下载申请表"处显示的版本号一致。<br>皆生成绩信息及中学公示结果须由中新查知内责人签<br>二章:一半0~11年中于14日的中新查知内                                          | 上传申请表的版本号(即申请表右上方条形码统评报名号<br>字确认后,与签字盖章的申请表在报名系统"上传申请表          |
| 来自于 东南大学 的时<br>1.申请表所有页均须考<br>"-001""-002") 刻<br>2.(重要提醒!!!)<br>处一并上传。考生成绩<br>3.上传图片务必完整清<br>4.报名系统中状态为"f                        | 育泰说明:<br>主本人签字、所在中学负责人签字并加盖中学公章,目<br>违报名系统"下载申请表"处显示的版本号一致。<br>皆生成绩信息及中学公示结果领由中学盖章和负责人签<br>信息及中学公示结果格式详见招生简章附件。<br>新,否则报名无效。<br>导审核"才表示考生完成报名流程,否则视为报名不成 | 上传申请表的版本号(即申请表右上方条形码综评报名号<br>字确认后,与签字盖章的申请表在报名系统"上传申请录<br>功。    |
| 来自于 <b>东南大学</b> 的时<br>1.申请表所有页均须考<br>"-001""-002")<br>2. (重要提醒!!!)<br>处一并上传。考生成绩<br>3.上传图片务必完整清<br>4.报名系统中状态为"<br><b>申请表版本号:</b> | 書表说明:<br>主本人签字、所在中学负责人签字并加盖中学公章,目<br>注报名系统"下载申请表"处显示的版本号一致。<br>皆生成绩信息及中学公示结果杨式详见招生简章附件。<br>标,否则报名无效。<br>寺审核"才表示考生完成报名流程,否则视为报名不成<br>001 修改版本号            | 上传申请表的版本号(即申请表右上方条形码统评报名号<br>字确认后,与签字盖章的申请表在报名系统"上传申请录<br>功。    |

### 报名完成等待高校初审:

报名后请耐心等待我校审核,我校将于5月25日起,公布初审结果。

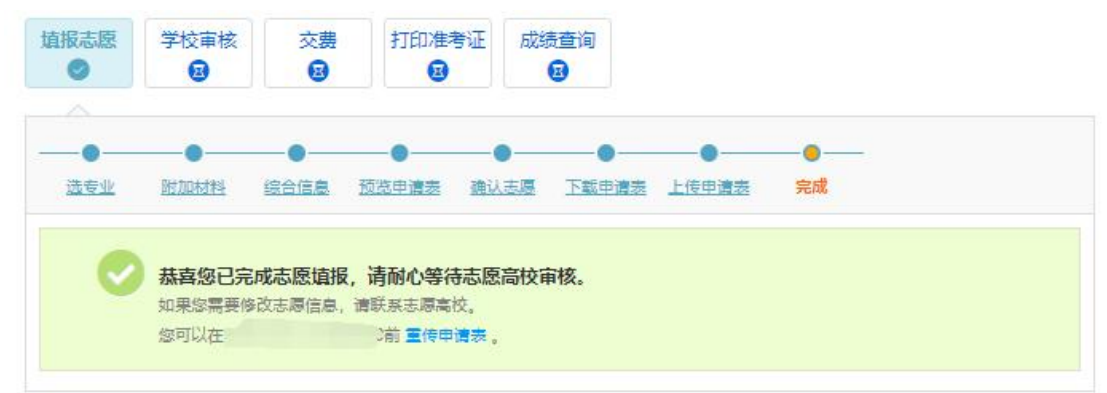

#### 江苏省教育考试院填报高校志愿:

5月31日前,初审通过的考生,须登录江苏省教育考试院高考综合业务信息管理系统考生服务平台(https://gk.jseea.cn),确认东南大学志愿和报考高校志愿顺序。考生确认东南大学志愿并参加东南大学测试,我校即按照江苏省教育考试院规定和本简章程序进行选拔和录取。未在规定时间内确认东南大学志愿的考生,即视为放弃综合评价招生资格。

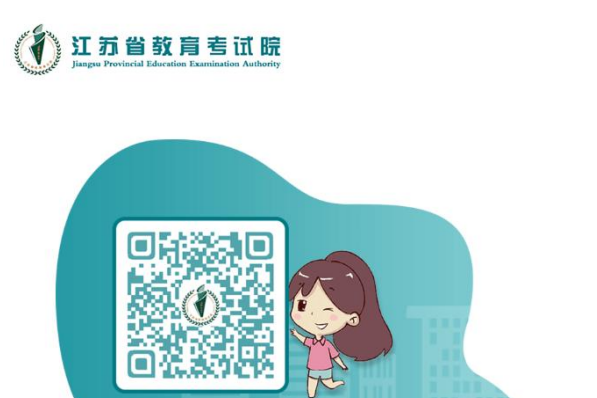

高考综合业务信息管理系统 | 考生服务平台

| <b>久</b> 请输入身份证号/考籍号 |       |
|----------------------|-------|
| 品请输入密码               |       |
| 请输入验证码               | RNHC  |
|                      | 忘记密码? |
| 泰登走点                 |       |

### 交费打印准考证:

2025年5月31日至6月5日考生在报名系统中交费,并按照系统中提示按时打印准考证。

| 1518<br>•       | 学校审核         | 交费<br>〇 | 打印准考证    | 成绩查询    |
|-----------------|--------------|---------|----------|---------|
|                 |              | ~       |          |         |
| ) 交 <b>妻</b> 说明 | : 60元/人, 199 | 前在省考    | 试院系统平台内确 | 认东南大学志愿 |
| 0 您需要6          | Ŧ            |         |          | 18      |
|                 | 交费金额:        | ¥ 60.00 |          |         |
|                 |              | 去交费     |          |         |

| 埴报志愿<br>⊘ | 学校审核  | 交费     | 打印准考证                                        | 成绩查询<br>图 |  |  |
|-----------|-------|--------|----------------------------------------------|-----------|--|--|
| 0         | 志愿初审通 | 「过后才能會 | 了。<br>一个一个一个一个一个一个一个一个一个一个一个一个一个一个一个一个一个一个一个 |           |  |  |

# 查看校考安排等相关信息:

考生请及时关注我的消息栏目,查看校考安排等

| > 报名须知   | 首页 > 我的消息  |                          |      |
|----------|------------|--------------------------|------|
| > 确认身份   | 我的消息       |                          |      |
| > 填报个人信息 | 未读消息 E     | 已读消息                     |      |
| • 基本信息   | 来源         | 内容                       | 发送时间 |
| • 个人照片   | 东南大学       | the second second second |      |
| • 中学信息   | 第1页1条记录 共1 | 1页 共1条记录 1 GO            |      |
| ・成绩信息    | 1          |                          |      |
| • 选考科目成绩 |            |                          |      |
| • 综合信息   |            |                          |      |
| • 模考成绩   |            |                          |      |
| • 单科排名   |            |                          |      |
| • 推荐人信息  |            |                          |      |
| > 志愿管理   |            |                          |      |
| > 我的精息 • |            |                          |      |
| > 在线反馈   |            |                          |      |